# Lexmark C750 **Quick Reference**

### Loading a 500-sheet tray

Follow these instructions to load the standard tray (tray 1) and all 500-sheet trays.

- 1 Remove the tray.
- 2 Squeeze the front guide lever and slide the guide to the front of the tray.
- **3** Squeeze the side guide lever and slide the guide to the correct position for the size paper you are loading.

Icons along the back of the tray indicate paper sizes.

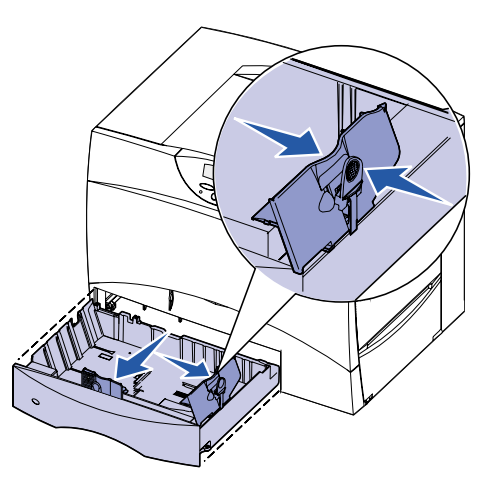

4 Flex the sheets back and forth to loosen them, and then fan them. Do not fold or crease the paper. Straighten the edges of the stack on a level surface.

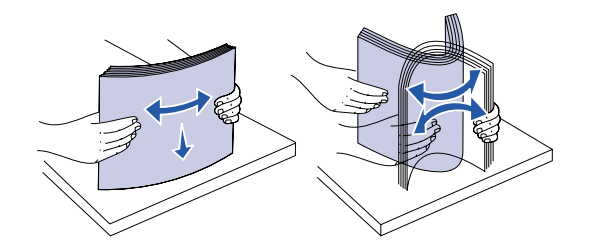

- **5** Place the paper against the back left corner of the tray, print side down. Do not bend or wrinkle the sheets.
- **Note:** Do not exceed the maximum stack height. Overfilling the tray may cause a paper jam.

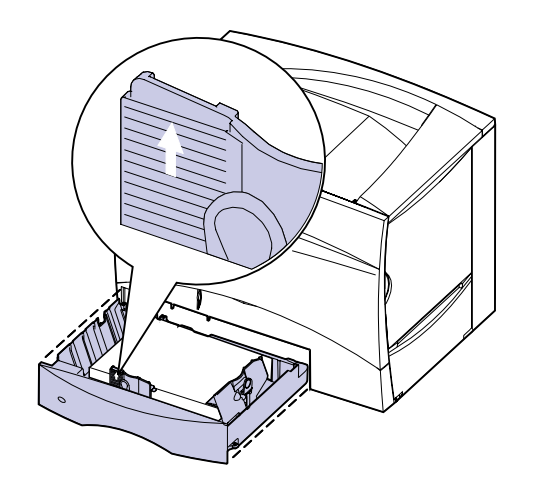

6 Squeeze the front guide lever and slide the guide until it lightly touches the stack of paper.

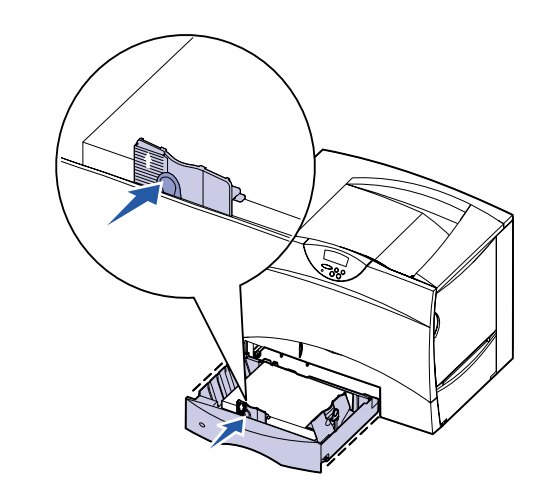

Loading a 2000-sheet tray

Follow these instructions to load a 2000-sheet tray. Do not load any print media other than paper in the 2000-sheet tray.

- **1** Pull open the tray.
- **2** Squeeze the side guide lever, lift the guide, and place it into the appropriate slot for the size paper you are loading.

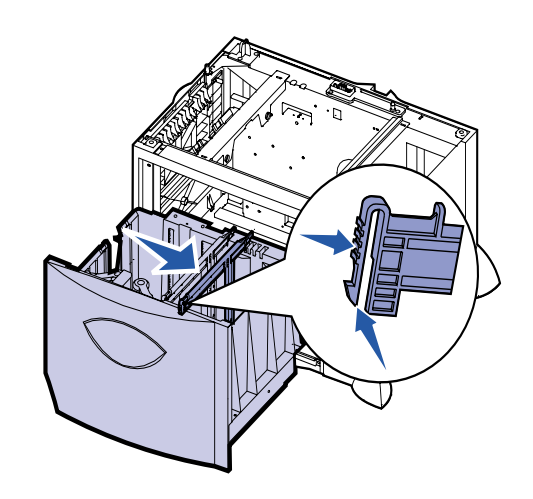

**3** Squeeze the two front guide levers and slide them to the correct position for the size paper you are loading.

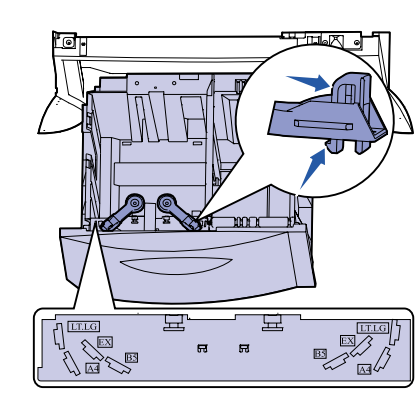

7 Reinstall the trav.

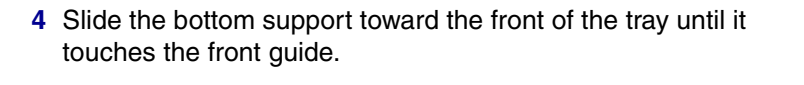

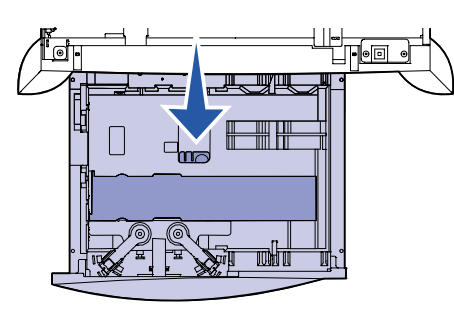

- **5** Flex the sheets back and forth to loosen them, and then fan them.
- 6 Place the paper against the back left corner of the tray, print side down. Do not load bent or wrinkled paper.
- **Note:** Do not exceed the maximum stack height. Overfilling the tray may cause a paper jam.

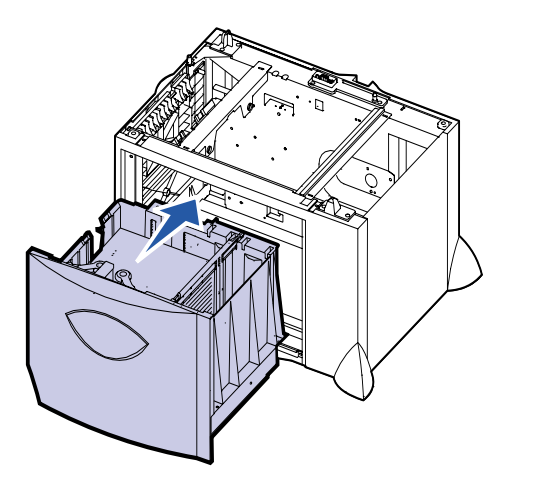

7 Close the tray.

Loading the multipurpose feeder

The multipurpose feeder accepts plain paper, envelopes, transparencies, card stock, and labels.

- 1 In your word processor, spreadsheet, browser, or other application, select File ▶ Print.
- 2 Click Properties (or Options, Printer, or Setup depending on the application) to view the printer driver settings.
- **3** Select **MP Feeder** from the Form Source list box.
- **4** Select your media type (envelopes, transparencies, glossy paper) from the Media Type list box.
- 5 Click **OK**, and then send your print job as usual.
- 6 Go to the printer. A display message prompts you to Load Manual
- 7 Open the multipurpose feeder.

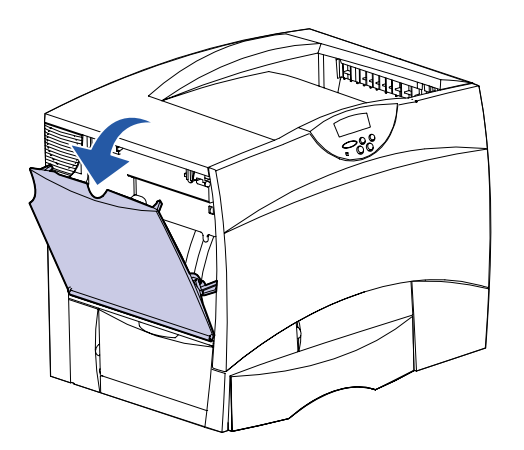

8 Reach down into the feeder. Squeeze the paper guide lever and slide the guide all the way towards the front of the printer.

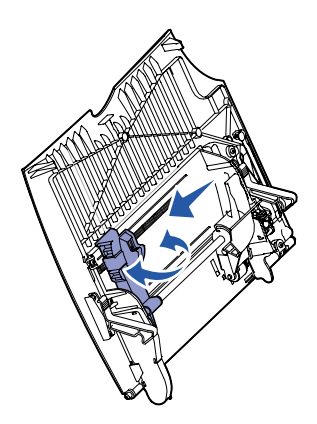

9 Place paper print side up, or envelopes flap side down in the feeder. Push the media in as far as it will go without forcing it.

© Copyright 2001 Lexmark International, Inc. All rights reserved.

E.C. 2B015

**Note:** Arrange the media correctly for the size, type, and print method you are using. Do not overfill.

Printed in U.S.A.

This document is printed on recycled paper. 8/01

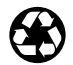

P/N 10B2639

**10** Squeeze the paper guide lever and slide the guide until it lightly touches the side of the stack.

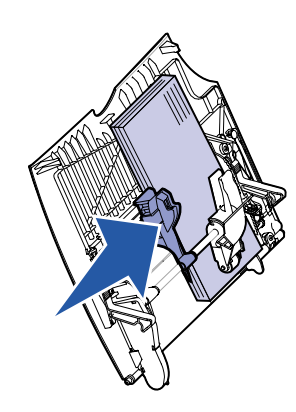

11 Press Go.

### Printing on specialty media

#### **Envelopes**

You can print up to 10 envelopes using the multipurpose feeder. Make sure you load envelopes print side up (flaps down). See Loading the multipurpose feeder for detailed instructions.

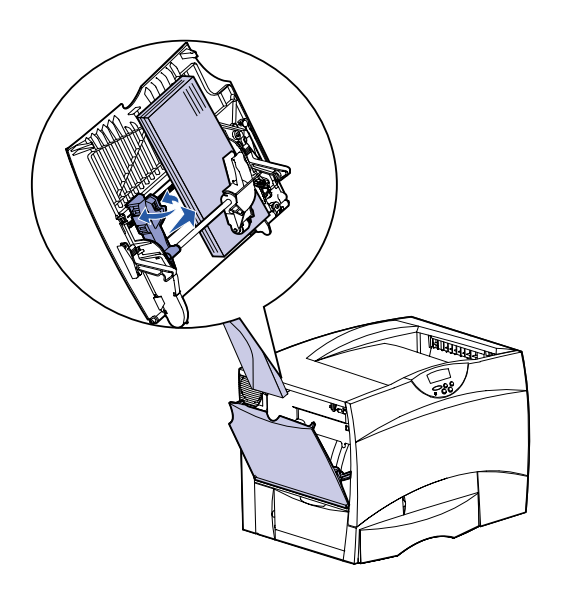

#### Transparencies and glossy paper

You can use the multipurpose feeder, tray 1, or any 500-sheet tray for transparencies or glossy paper. Load transparencies or glossy paper just as you would normal paper.

- 1 In your word processor, spreadsheet, browser, or other application, select File > Print.
- 2 Click Properties (or Options, Printer, or Setup depending on the application) to view the printer driver settings.
- **3** Select the tray containing the specialty media from the Form Source list box.
- **4** Select your media type (transparencies, glossy paper, and so on) from the Media Type list box.
- 5 Click **OK**, and then send your print job as usual.

## Canceling a print job

To cancel a print job after it has started printing:

- 1 Press Menu until you see Job Menu, and then press Select.
- 2 Press Menu until you see Cancel Job, and then press Select.

## Printing a menu settings page

To verify Paper Size and Paper Type settings, and check installed options and memory, print a menu settings page:

- 1 Press Menu until you see Utilities Menu, and then press Select.
- 2 Press Menu until you see Print Menus, and then press Select. The menu settings page prints.

## Printing confidential jobs

If you want to print a job that is personal or confidential, and you do not want anyone else to see it, the printer can hold your job in memory until you arrive at the printer.

Note: This only works with Lexmark C750 custom printer drivers. These drivers are located on the drivers CD that shipped with your printer and on the Web at www.lexmark.com.

To a print confidential job:

- 1 In your word processor, spreadsheet, browser, or other application, select File > Print.
- 2 Click Properties (or Options, Printer, or Setup depending on the application) to view the printer driver settings.
- **3** Click **Help** and refer to the topic *confidential print* or *print and hold*. Follow the instructions.
- **Note:** If you send a large file to a shared network printer, it remains in the printer memory until you print it. This could prevent others from printing. Retrieve your print jobs as soon as possible. To check the amount of memory in your printer, see Printing a menu settings page
- 4 Go to the printer and use the operator panel to retrieve your confidential print job:
- **a** Press **Menu** until you see Confidential Job, and then press Select
- **b** Press **Menu** until you see your user name, and then press Select
- c Enter your four-digit personal identification number (PIN) using the numbered buttons on the operator panel. As you enter your PIN, asterisks appear on the display.
- **d** Press **Menu** until you see Print A Job, and then press Select. (Print All Jobs sends all jobs with the same user name and PIN immediately to the printer.)
- e Press Menu until you see the job you want to print, and then press Select.
- **f** Press **Go** to send the job to the printer.

After the job prints, the job is deleted from printer memory and the printer returns to the Ready state.

#### *Common printer messages*

| Message                                                                                                    | Actions                                                                                                    |
|----------------------------------------------------------------------------------------------------|----------------------------------------------------------------------------------------------------|
| 2XX Paper Jam<br>Change Tray <x><br/>The printer is requesting<br/>a different size or type of<br/>paper than what is<br/>loaded.</x> | <ul> <li>Remove the currently loaded paper<br/>from the specified tray, and then load<br/>the requested paper.</li> <li>Press Select to clear the message<br/>and print on the media currently<br/>loaded in the tray.</li> <li>Cancel the current job.</li> </ul>          |
| Load Manual<br>The printer is ready for<br>paper to be inserted into<br>the multipurpose feeder.                                      | <ul> <li>Load the multipurpose feeder with the paper specified on the second line of the display.</li> <li>Press Select or Go to ignore the manual feed request and print on paper already installed in one of the paper trays.</li> <li>Cancel the current job.</li> </ul> |
| Check <source/><br>Paper Guide<br>The guide in the paper<br>source is set incorrectly<br>or the paper is loaded<br>incorrectly.       | Move the guide to the proper position or load the paper correctly.                                                                                                    |
| Waiting<br>The printer has received<br>data to print but is<br>waiting for a command<br>or additional data.                           | <ul> <li>Press Go to print the contents of the buffer.</li> <li>Cancel the current job.</li> </ul>                                                                                                    |
| Not Ready<br>The printer is not ready<br>to process data.                                                                             | Press <b>Go</b> to ready the printer to receive jobs.                                                                                                    |
| Flushing Buffer<br>The printer is discarding<br>the current print job.                                                                | <ul> <li>Wait for the message to clear.</li> <li>Sometimes this message means the driver data did not match what the printer was expecting. If the situation recurs, try printing from another Lexmark C750 printer driver.</li> </ul>                                      |

| Message                                                                                                    | Actions                                                                                                    |
|----------------------------------------------------------------------------------------------------|----------------------------------------------------------------------------------------------------|
| No Jobs Found.<br>Retry?<br>The PIN you entered on<br>the operator panel does<br>not match the one you<br>specified when you sent<br>the print job. | <ul> <li>Press Go to reenter the PIN.</li> <li>Press Return until the printer returns to the Ready state.</li> </ul>                                                     |
| <b>Clear Paper Path</b><br>Paper is jammed.                                                                                                    | Refer to the <i>Lexmark C750 Clearing Jams</i> reference card for instructions to clear the paper path.                                                                  |
| <b>ITU/Fuser Maint</b><br>The image transfer unit<br>and fuser require<br>maintenance.                                                              | Replace the image transfer unit and the fuser.<br>Refer to the <i>Lexmark C750 Publications CD</i> for information about ordering and replacing these maintenance items. |
| 80 Fuser<br>Maintenance<br>The fuser needs<br>replacing.                                                                                            | Replace the fuser.<br>Refer to the <i>Lexmark C750 Publications CD</i> for information about ordering and replacing the fuser.                                           |
| 81 ITU<br>Maintenance<br>The image transfer unit<br>needs replacing.                                                                                | Replace the image transfer unit.<br>Refer to the <i>Lexmark C750 Publications CD</i> for information about ordering and replacing the image transfer unit.               |
| 82 Oiler Nearly<br>Exhausted<br>or<br>82 Oiler<br>Exhausted<br>The web oiler on the<br>fuser needs replacing.                                       | Replace the web oiler.<br>Refer to the <i>Lexmark C750 Publications CD</i><br>for information about ordering and replacing<br>the web oiler.                             |

- maintaining your printer.
- about network printing.

#### If you need more information

 Refer to the Lexmark C750 Setup Guide or the Lexmark C750 Publications CD for helpful information about using and

• Contact your administrator or Help desk if you have guestions